| 003-E |
|-------|
| 2     |
|       |

# ViewPAC via NAPOPC DCOM settings?

Applies to:

| 103 10.        |            |                  |
|----------------|------------|------------------|
| Platform       | OS version | NAPOPC version   |
| WinPAC/ViewPAC | CE5        | NAPOPC_CE5 v2.20 |
|                |            |                  |
|                |            |                  |
|                |            |                  |
|                |            |                  |

In this case, WinPAC/ViewPAC is the OPC Client and WinPAC/ViewPAC is the OPC Server. Set up DCOM settings of both WinPAC/ViewPAC (Client) and WinPAC/ViewPAC (Server) first, and then WinPAC/ViewPAC (Client) could take the data from NAPOPC\_CE5 of WinPAC/ ViewPAC (Server) by the OPC Client program:

## Step 1:

Accomplish DCOM settings of WinPAC/ViewPAC (Server). Please refer to NAPOPC\_CE5 manual 3.2.1.

## Step 2:

Accomplish DCOM settings of WinPAC/ViewPAC (Client). Please refer to NAPOPC\_CE5

## manual 3.2.4.

## Step 3:

Edit your NAPOPC\_CE5 project on WinPAC/ViewPAC (Server).

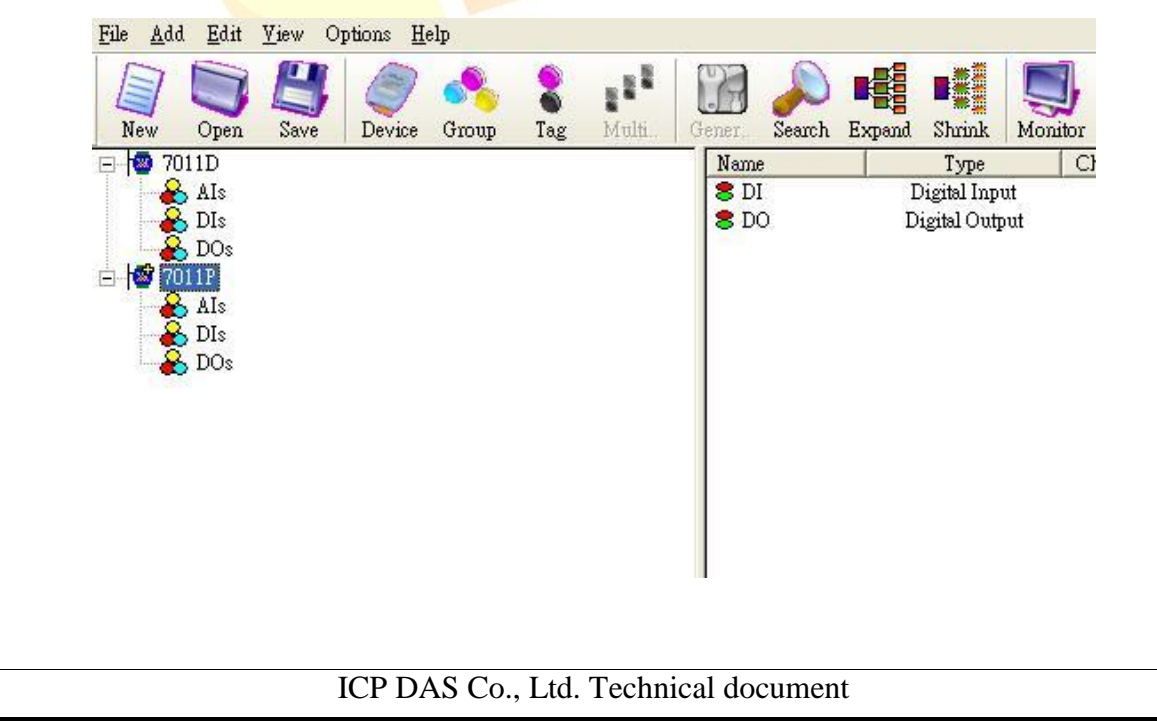

| Classification | NAPOPC_CE5 FAQNo.1-003-E |         |       | 1-003-E |           |      |     |
|----------------|--------------------------|---------|-------|---------|-----------|------|-----|
| Author         | James                    | Version | 1.0.0 | Date    | 2010/7/12 | Page | 2/2 |

## Step 4:

Execute your OPC Client program on WinPAC/ViewPAC (Client), and connect it to NAPOPC\_CE5 of WinPAC/ViewPAC (Server). Furthermore, you could exchange data between WinPAC/ViewPAC and WinPAC/ViewPAC. In following capture, the OPC Client program is **CimQuest INGEAR**.

| Eile | OPC | <u>V</u> iew | Help | 🔀 🖬 🗰 🛒 💵 😵 |           |
|------|-----|--------------|------|-------------|-----------|
| Tag  |     |              |      | Value       | Qual Flag |

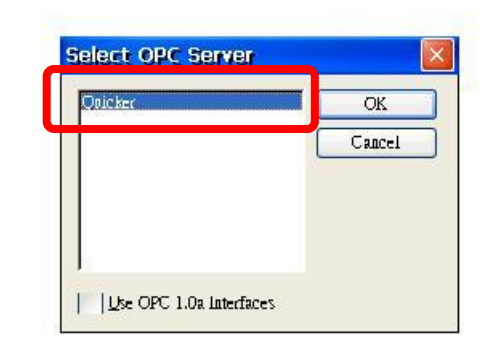

## 

- 1. The User Account of both Server and Client must be the same. Please pay attention to it when you set User Account.
- 2. Please notice to select "Class" button of "DCOM Configuration Utility" to setup "Class Activation".

| class Activation |        |
|------------------|--------|
| Ron Locally      | ÖK     |
| Ron remotely     | Cancel |

- a. Uncheck "Run Locally" and check "Run remotelly"
- b. Enter IP address of server site